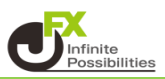

チャートやクイック注文の通貨ペアを変更すると、 他のチャートとクイック注文の通貨ペアも連動して変更されます。

1 チャート画面右上の 🐱 をクリックします。

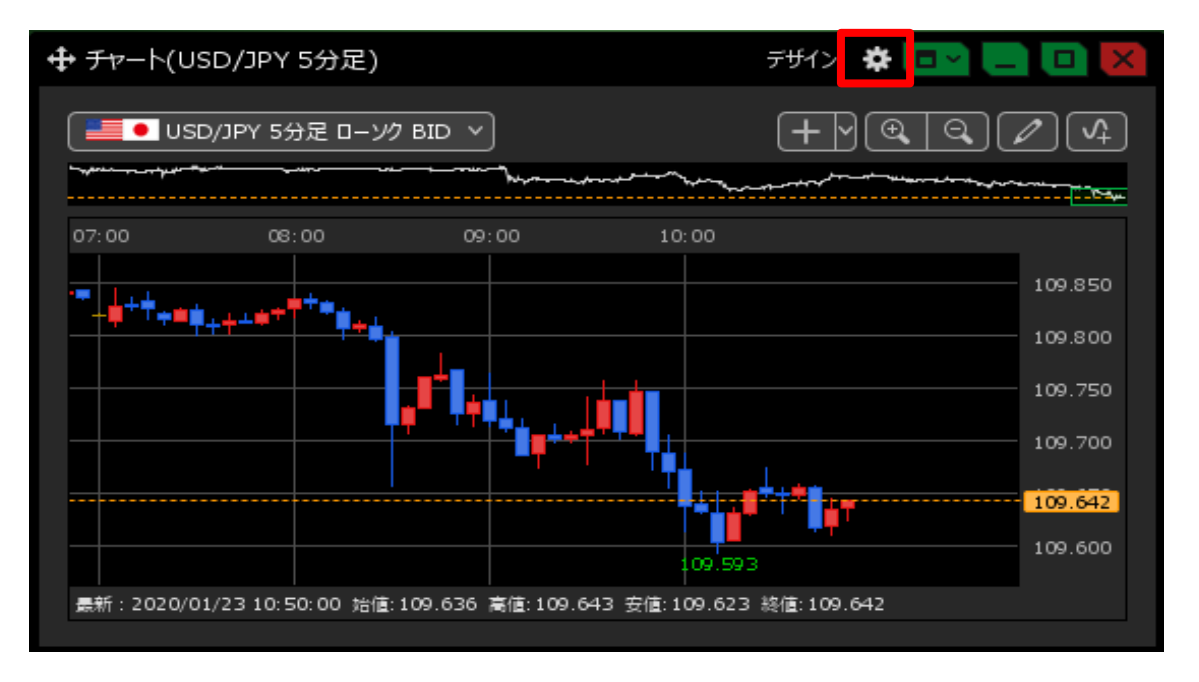

2 表示された設定画面の【通貨ペア変更の連動】からタブ内、ウィンドウ内のどちらかを選択します。

ここでは【タブ内】を選択します

「タブ内」…同じタブ内に開いている全てのチャートとクイック注文の通貨ペアが変更されます。 「ウインドウ内」…同じウインドウ内に開いている全てのチャートとクイック注文の通貨ペアが変更されます。 「しない」…他のチャートとクイック注文の通貨ペアは変更されません。

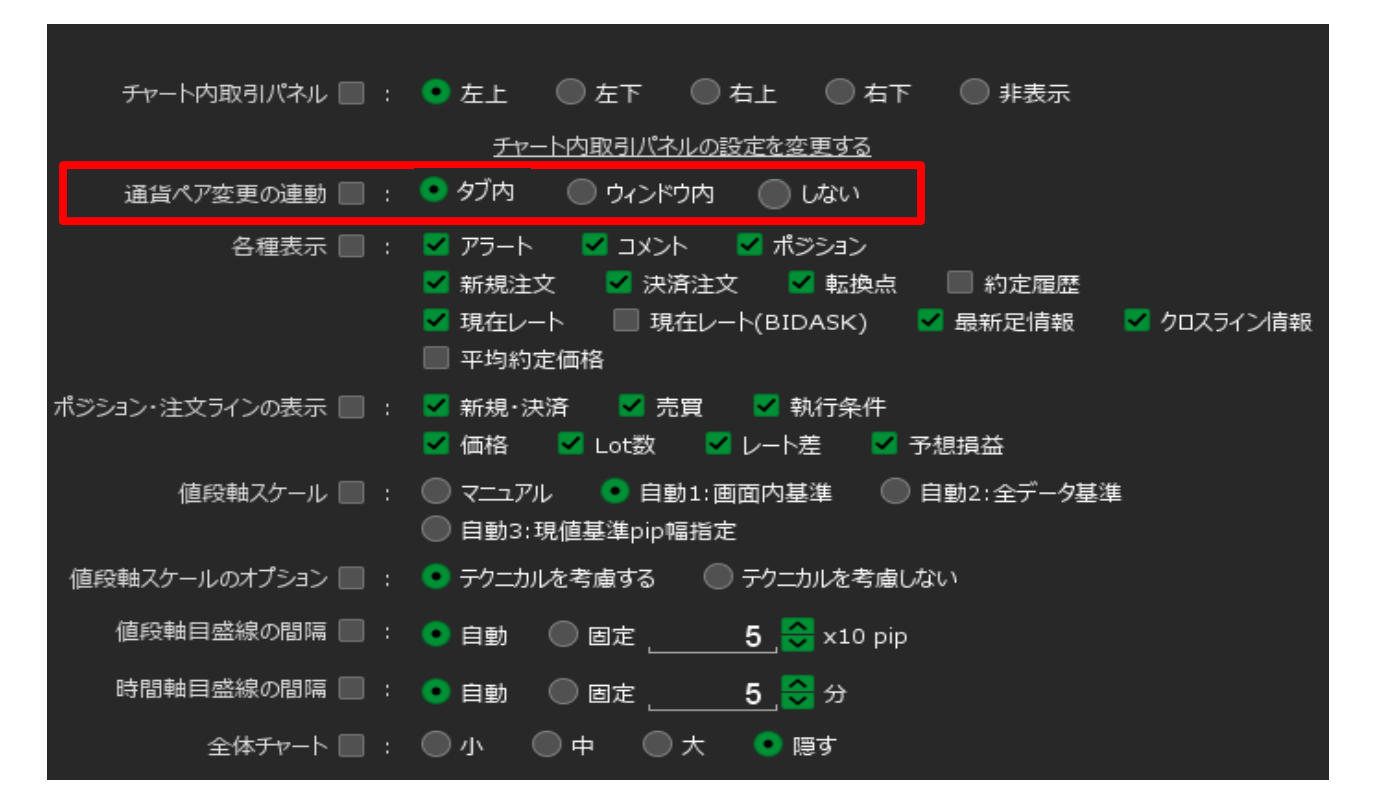

3【通貨ペア変更の連動】の設定を有効にすると、注意文が表示されます。 注意事項をお読みいただき、ご理解いただけましたら【OK】ボタンをクリックします。 ※「今後、このメッセージを表示しない」にチェックを入れていると、次回から注意事項は表示されません。

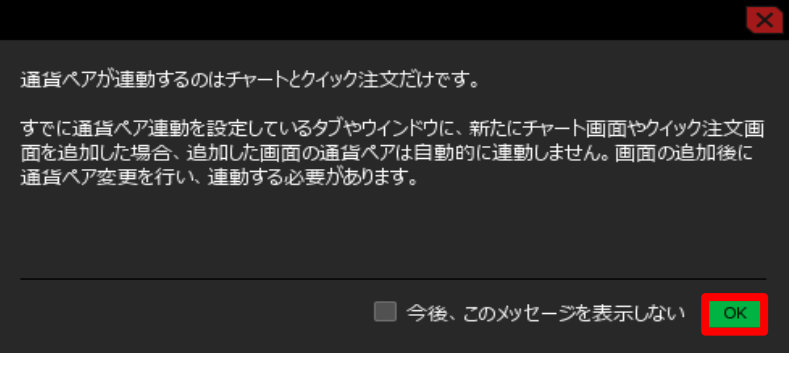

4 チャートやクイック注文の通貨ペアを変更すると タブ内にある全てのチャートとクイック注文の通貨ペアが変更されます。

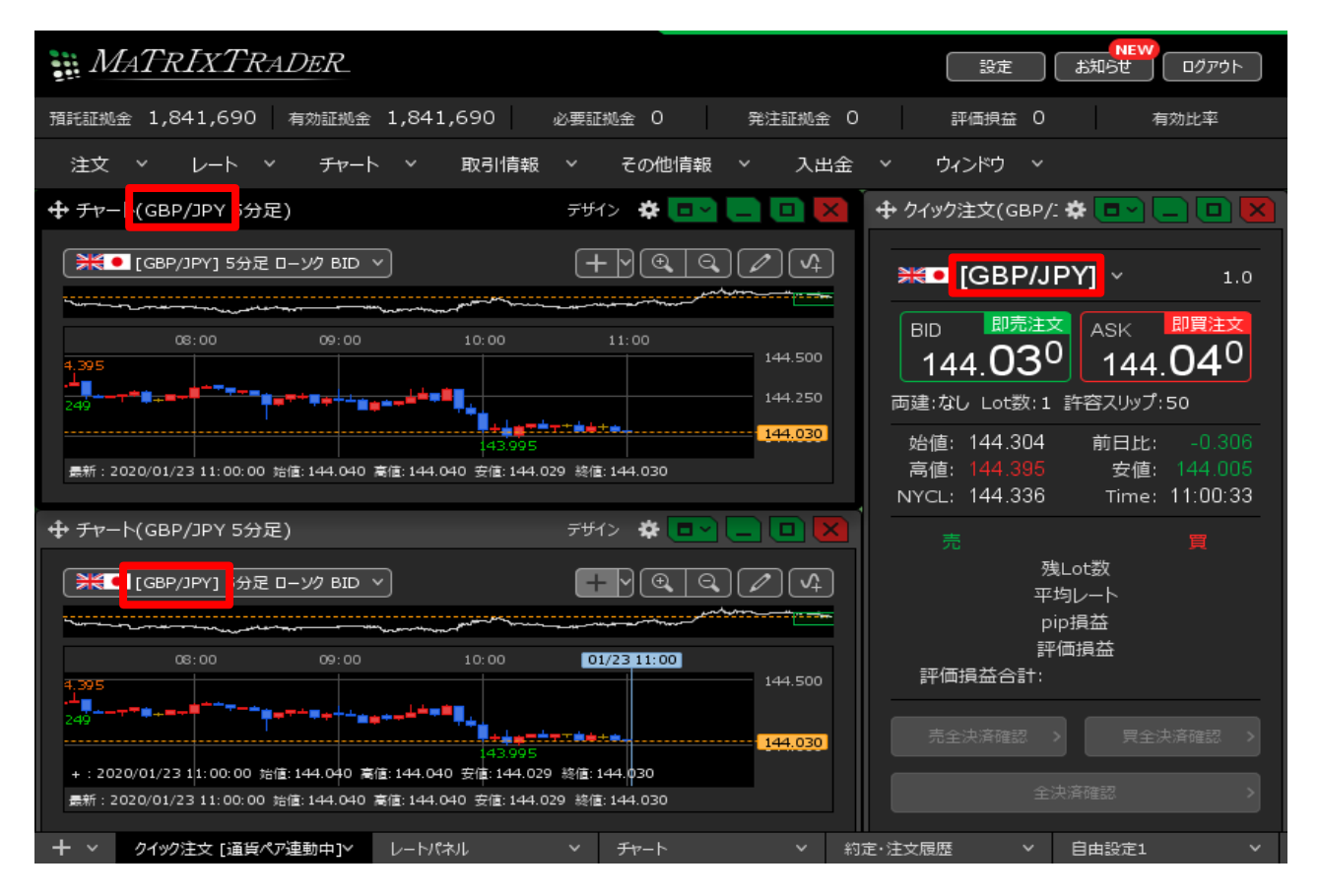

※ タブ内での連動は、画面タブのメニューからも変更することができます。

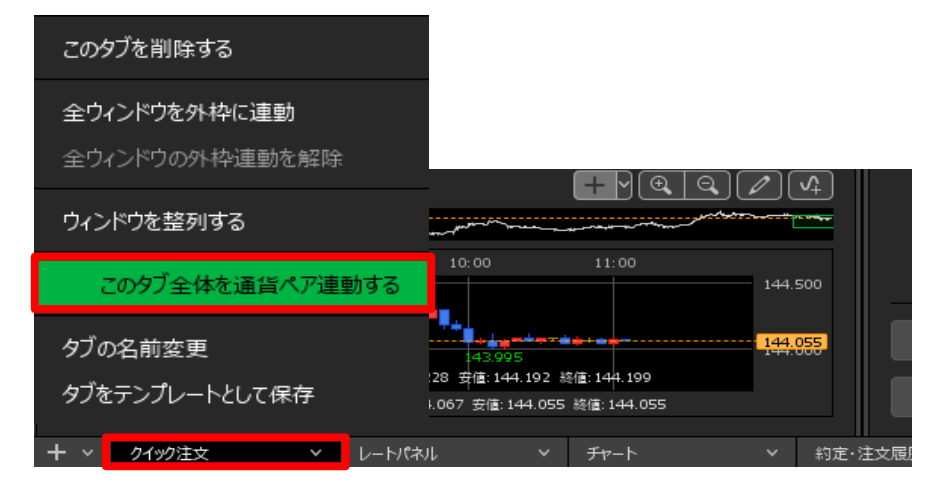

<ウィンドウ内の連動>

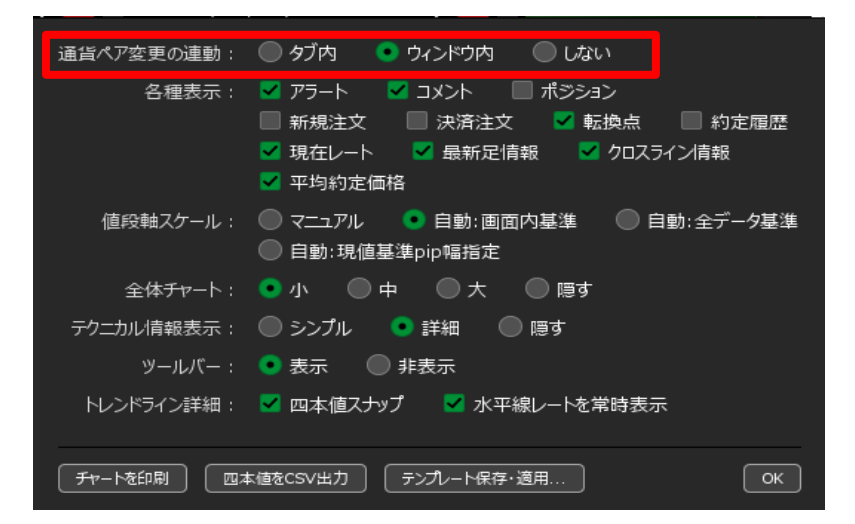

## チャートやクイック注文の通貨ペアを変更すると

ウインドウ内にある全てのチャートとクイック注文の通貨ペアが変更されます。

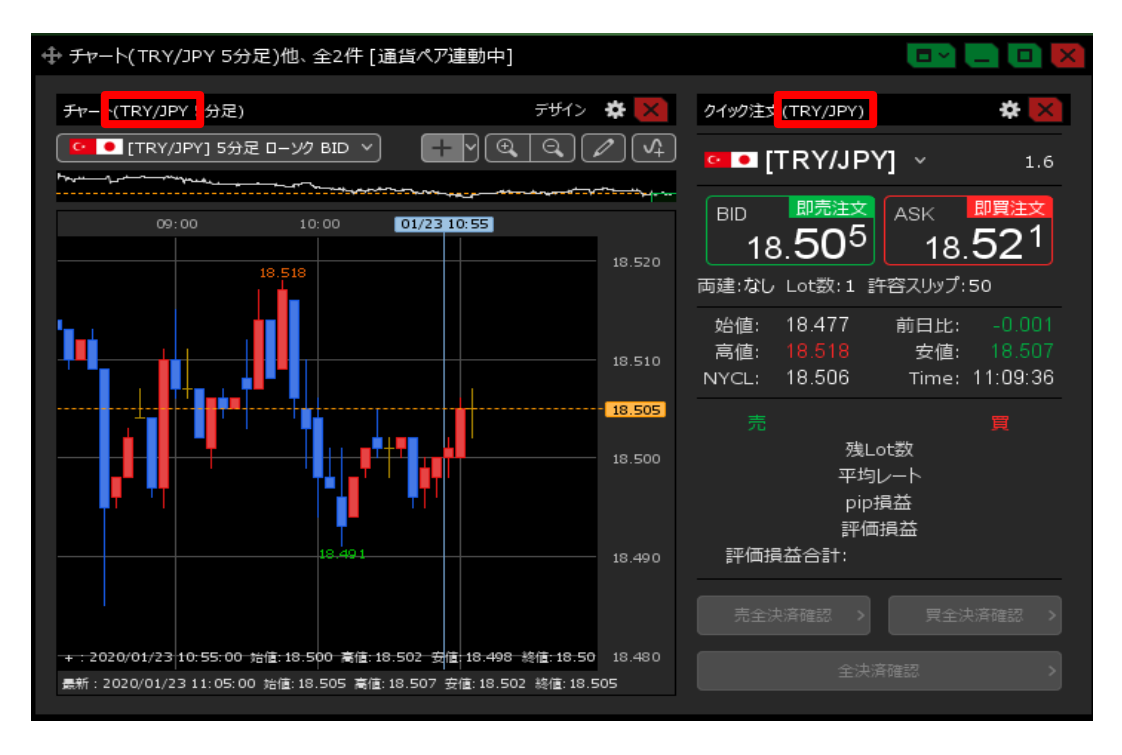

※ ウィンドウ内での連動は、ウィンドウのメニューからも変更することができます。

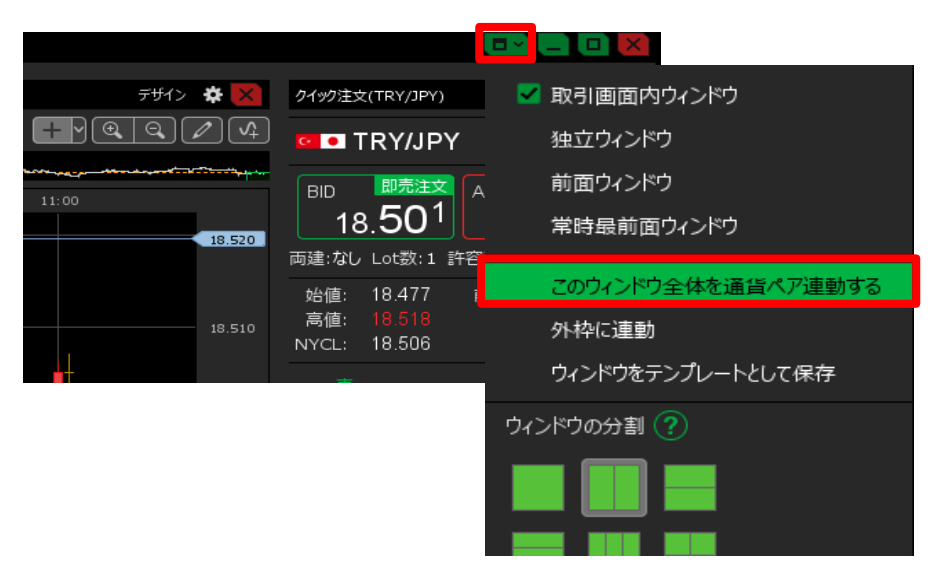